## <u>Step 1</u>

Click on the "Register" button in the upper right hand corner.

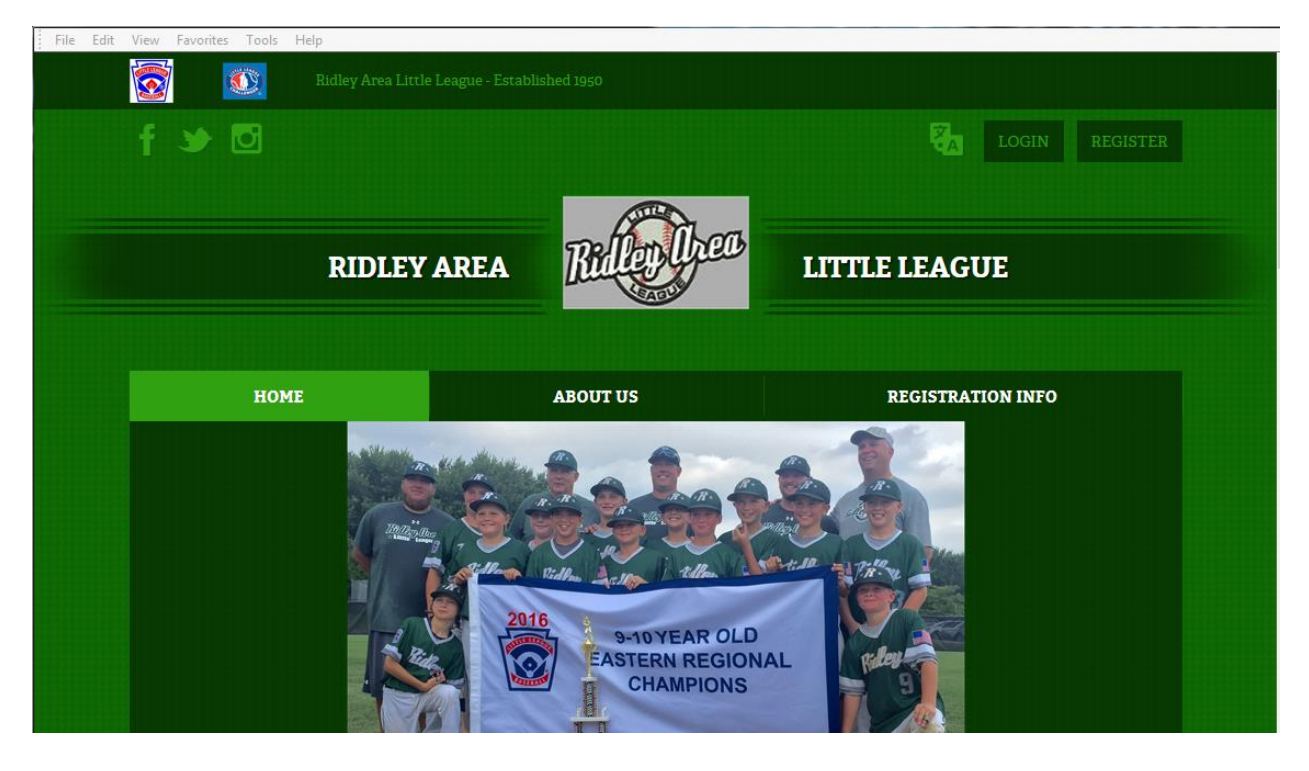

## <u>Step 2</u>

Create your Account by entering basic information such as your name and email

Use your email as your Account Name

Enter a password and confirm that password

Click the "Create Account" button

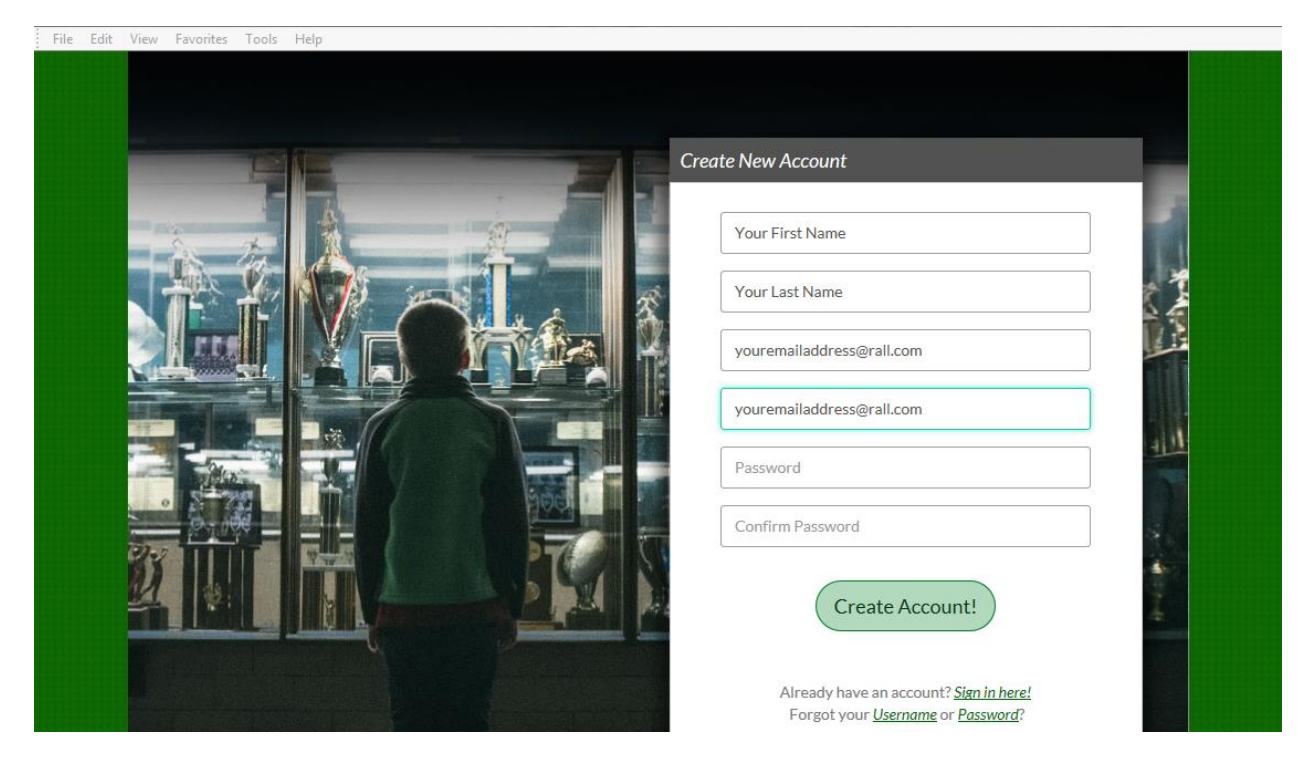

# <u>Step 3</u>

Enter your contact information

We strongly suggest you include info for a second parent or guardian

Click the "Create Account" button at the bottom

| 🥔 401 Unauthorized 🚻 Lo        | gin/Register                | × 🔯 Mail - RALL Test 1 - Outlook                                               | A area                                             | B                    |
|--------------------------------|-----------------------------|--------------------------------------------------------------------------------|----------------------------------------------------|----------------------|
| File Edit View Favorites Tools | Help                        |                                                                                |                                                    |                      |
| Pri                            | imary Parent/C              | Guardian Information                                                           | Cart                                               | 0                    |
| (                              | Uplead Photo                | Rall Test 1<br>Email: ralltest1@hotmail.com<br>Username: ralltest1@hotmail.com | Summary<br>Registration:<br>Cart<br>Subtotal:      | \$0.00<br>\$0.00     |
|                                | Gender*                     | MALE                                                                           | ि View<br>Cart                                     | My                   |
|                                | Street*                     | 100 Main St                                                                    |                                                    |                      |
|                                | Unit#                       |                                                                                | powered by S                                       | /mantec<br>IFICATES  |
|                                | City*                       | Folsom                                                                         |                                                    |                      |
|                                | State*                      | Pennsylvania                                                                   | Need Help                                          | 2                    |
|                                | ZIP Code*                   | 19033                                                                          | Ridley Area L<br>League                            | ttle                 |
|                                | Telephone                   |                                                                                | PO Box 671<br>Ridley<br>Park, Pennsyl              | vania                |
|                                | Cell Phone*                 |                                                                                | 19078<br>Phone:                                    |                      |
| Ad                             | ditional Paren              | t / Guardian Information                                                       | Blue Sombrei<br>the leader in o<br>registration fi | o is<br>phline<br>pr |
|                                | Gender*                     | FEMALE                                                                         | youth sports<br>leagues acros<br>country. If yo    | s the<br>u are       |
|                                | First Name*                 | Jane                                                                           | having troubl<br>registering pl                    | e<br>ease            |
|                                | Last Name*                  | RALL                                                                           | Registration I                                     | A.Q.                 |
|                                | Additional<br>Contact Email | additionalparent@gmail.com                                                     |                                                    |                      |
|                                |                             |                                                                                |                                                    |                      |
|                                | «Back (                     | Create Additional Account User & Continue                                      |                                                    |                      |

# <u>Step 4</u>

The following screen will appear.

All our families will click on the "I am a parent or guardian entering a participant" option.

| File Edit View Favorites Too | ls Help                                                                                                    |                                                                                                    |                                                                                           |  |
|------------------------------|----------------------------------------------------------------------------------------------------|----------------------------------------------------------------------------------------------------|-------------------------------------------------------------------------------------------|--|
|                              | w                                                                                                    | hich best describes yo                                                                                            | u?                                                                                        |  |
|                              | <u>A</u>                                                                                                    |                                                                                                    | $(\mathbf{P})$                                                                            |  |
|                              | I am a parent or guardian registering a participant                                                                                                    | l am a team coach or other<br>team personnel                                                                      | I am registering myself in an activity                                                    |  |
|                              | Select this option if you are<br>registering a participant in<br>an activity. You'll also have<br>the option to volunteer or<br>sign up as a team coach or<br>other personnel here. | Select this option if you<br>want to skip registering a<br>participant and only sign up<br>to coach or volunteer. | Select this option if you are<br>registering yourself as a<br>participant in an activity. |  |
|                              | City* Folsom                                                                                                    |                                                                                                    | ABOUT SSL CERTIFICATES                                                                    |  |
|                              | State* Pennsylvania                                                                                                    |                                                                                                    | Need Help?                                                                                |  |
|                              |                                                                                                    |                                                                                                    | Ridley Area Little                                                                        |  |

#### <u>Step 5</u>

Enter all your kids you want to register.

There is a slide button to instruct the program to use your address for the participant. Slide this to "Yes" to avoid re-entering information. This may take a few seconds.

At the bottom there are two buttons. If you have more than one child to register click the "Add Another Participant" button. When information for all children are registered click "Continue"

| Is the placeour          | articipant the same as the primary<br>t holder?         | Registration: \$0.00<br>Cart \$0.00<br>Subtotal:                           |  |
|--------------------------|---------------------------------------------------------|----------------------------------------------------------------------------|--|
| Jimmy<br>D.O.B: Mar      | Upload Photo<br>RALL<br>1, 2004                         | Cart<br>VERITY<br>SECURED<br>powered by Symantec<br>ABOUT SSL CERTIFICATES |  |
| Gend                     | er* MALE                                                | Need Help?                                                                 |  |
| First Nar                | IIIIIIIIIIIIIIIIIIIIIIIIIIIIIIIIIIIIII                  | Ridley Area Little                                                         |  |
| Last Nar                 | ne* RALL                                                | PO Box 671<br>Ridley<br>Park, Pennsylvania                                 |  |
| Su                       | ffix                                                    | 19078<br>Phone:                                                            |  |
| Date of Bir              | th* May 🖌 1 🖌 2004                                      | Ridleyarealittleleag<br>ue@hotmail.com<br>naving trouble                   |  |
| <b>∂ ∂ ∂ b</b> the prima | participant's address same as the<br>ry account holder? | Yes check out our<br>Registration F.A.Q.                                   |  |
| Str                      | eet* 100 Main St                                        |                                                                            |  |
| Ur                       | it#                                                     |                                                                            |  |
| C                        | ity* Folsom                                             |                                                                            |  |
| St                       | ate* Pennsylvania                                       |                                                                            |  |
| ZIP Co                   | de* 19033                                               |                                                                            |  |
| + Add Another Pa         | rticipant                                               | k Continue •                                                               |  |

#### Step 6

You will be taken to a screen that shows all the programs the child is eligible for based on his/her age.

At this point there are no discounts shown, just the registration fees. Discounts will be applied later during the checkout process.

Click the "Register" button next to the appropriate program for each participant.

The Challenger program, will show up for almost all participants. This is a program for children with physical difficulties and mistakenly selecting that option will cause your child to be listed in the wrong group which could affect our communication with you.

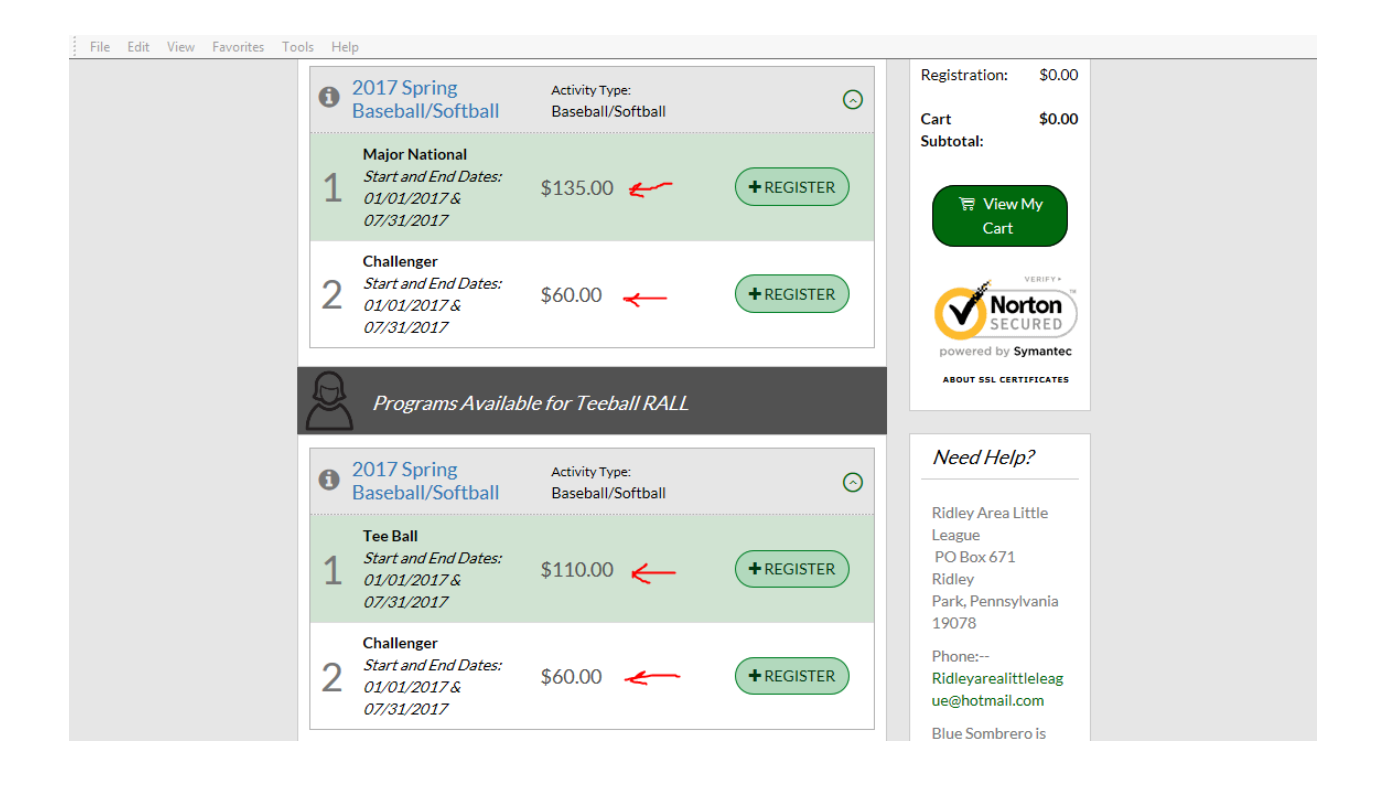

## <u>Step 7</u>

Enter Emergency Contact Information.

For each participant enter Jersey and Pant sizes. Please remember that you will get what you order.

You will be asked to agree to certain waivers.

To view the Parent Code of Conduct click on that text on the left of the screen.

| Free provide in the provide state  |                                                                                                    |                                                                              |
|------------------------------------|----------------------------------------------------------------------------------------------------|------------------------------------------------------------------------------|
| Program                            | nformation needed for Jimmy RALL                                                                                       | Cart 2<br>Summary                                                            |
| Emergency<br>Contact First         | Emergency                                                                                                    | Registration: \$175.00<br>Cart \$175.00                                      |
| Name*                              |                                                                                                    | Subtotal:                                                                    |
| Emergency<br>Contact Last<br>Name* | Contact                                                                                                    | ेल्ल View My                                                                 |
|                                    |                                                                                                    | Cart                                                                         |
| Contact Phone                      | 610 555 1212                                                                                                    | VERIFY                                                                       |
| number*                            |                                                                                                    | <b>Norton</b><br>SECURED                                                     |
|                                    |                                                                                                    | powered by Symantec                                                          |
| 1 2017 Spring<br>Baseball/So       | tball Major National Jimmy RALL 0                                                                                      | ABOUT SSL CERTIFICATES                                                       |
| Jersey Size*                       | Youth-Large                                                                                                    | Need Help?                                                                   |
| Pants Size*                        | Youth-Medium                                                                                                    | Ridley Area Little<br>League<br>PO Rev 671                                   |
| Coach/Friend                       | Only For Tee Ball                                                                                                    | Ridley                                                                       |
| Request - Tee<br>Ball Only (Not    | 33 Characters Remaining                                                                                                | 19078                                                                        |
| Guaranteed                         |                                                                                                    | Phone:                                                                       |
| Refund Policy                      | I understand and agree that all refund requests must                                                                   | Ridleyarealittleleag<br>ue@hotmail.com                                       |
|                                    | be submitted in writing or email. Further, I<br>understand that once uniforms are ordered no                           | Blue Sombrero is                                                             |
|                                    | refunds will be granted.                                                                                               | the leader in online<br>registration for                                     |
| l accept the                       | $\checkmark$                                                                                                    | youth sports                                                                 |
| waiver*                            |                                                                                                    | country. If you are                                                          |
| Parent Code of<br><u>Conduct</u>   | I confirm that I have read and agree to the Little<br>League Parent Code of Conduct found using the<br>following link: | having trouble<br>registering please<br>check out our<br>Registration F.A.Q. |
| l accept the<br>waiver*            | Ø                                                                                                    |                                                                              |
| Photo/Website<br>Waiver            | I understand that photographs of my child may appear on the website or other social media.                             |                                                                              |
| I accept the<br>waiver*            |                                                                                                    |                                                                              |

## <u>Step 8</u>

If you have more than one child and one of those children is in Tee Ball you must check the "Yes" box to make sure your discount is applied correctly.

| Additional Program & Division Questions |  |  |
|-----------------------------------------|--|--|
| If this child is 🔿 Yes 🔿 No             |  |  |
| being registered                        |  |  |
| for Tee Ball and                        |  |  |
| if so are vou                           |  |  |
| registering                             |  |  |
| more than one                           |  |  |
| child?*                                 |  |  |
| (Adjustment For                         |  |  |
| Tee Ball                                |  |  |
| Discount - The                          |  |  |
| registration fee                        |  |  |
| for Tee Ball is                         |  |  |
| \$110, The cost                         |  |  |
| for a second                            |  |  |
| (third, forth)                          |  |  |
| child is \$65. The                      |  |  |
| system forces us                        |  |  |
| to apply a flat                         |  |  |
| discount of \$70                        |  |  |
| which for Tee                           |  |  |
| Ball would be                           |  |  |
| \$40 so we need                         |  |  |
| to add back the                         |  |  |
| \$25 to make the                        |  |  |
| fee \$65.)                              |  |  |
|                                         |  |  |

#### Step 9

You will be asked if you want to volunteer for any of several positions such as Head Coach, Assistant Coach, Field Maintenance and Snack Bar

It will be extremely helpful if you mark these if you are interested because it helps us track and communicate with those individuals.

We ask that you consider volunteering your time to your kids and get involved. The organization is 100% volunteer and nothing gets done without the selflessness of our members.

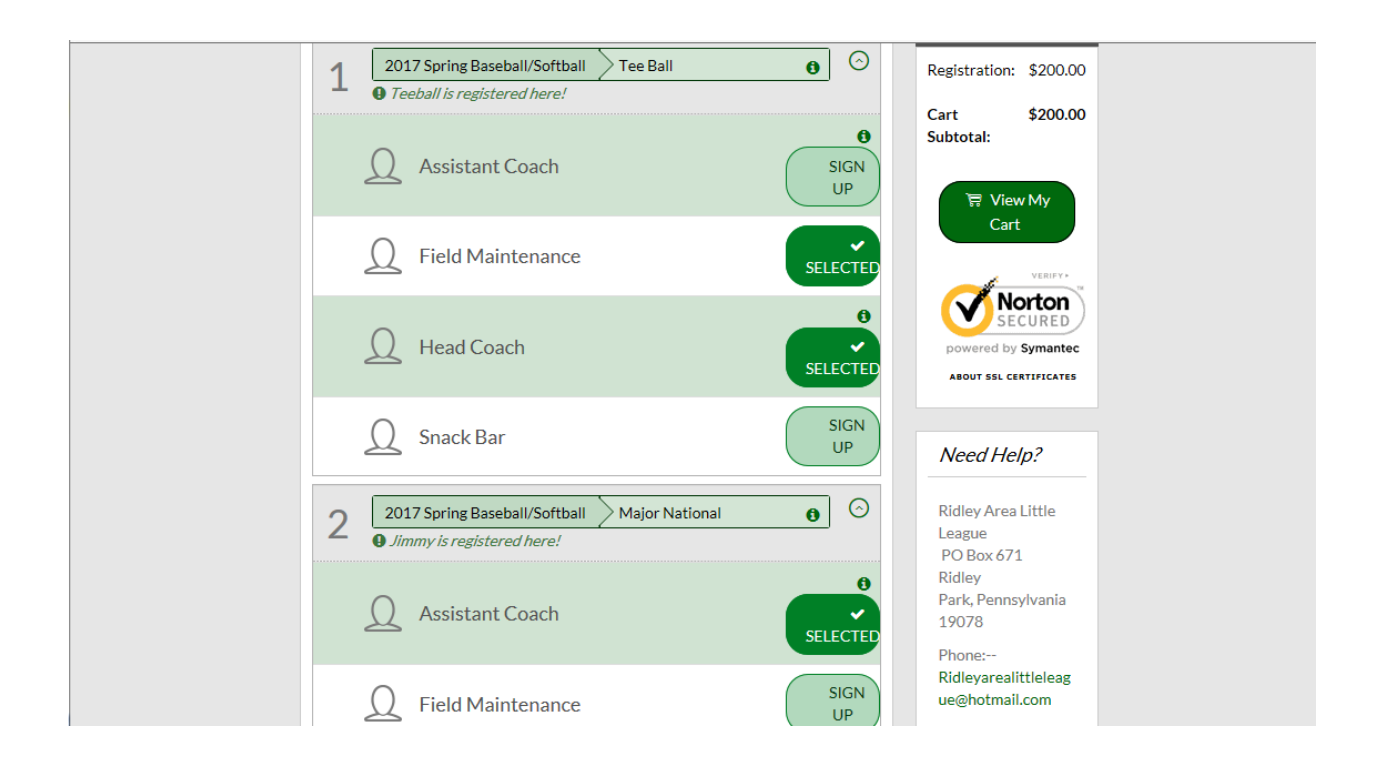

### <u>Step 10</u>

For each of the positions that were volunteered for, the program will ask which of the two parents/guardians are volunteering for that spot.

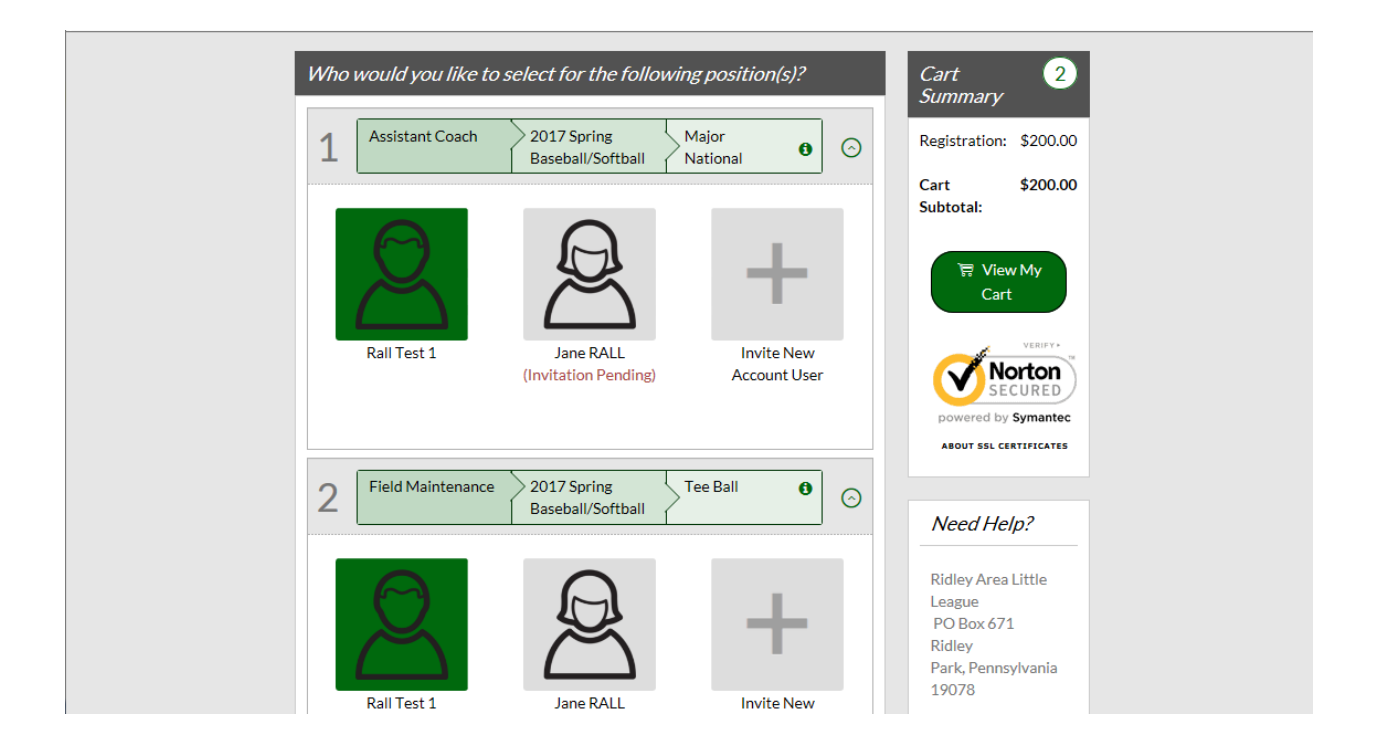

### <u>Step 11</u>

This step allows us to collect important volunteer information

This mirrors the information you would normally enter on the Little League Volunteer form. This will save you from having to fill out those forms.

The most important information is Date of Birth, Social Security Number, Driver's License Number and Address.

| Lplead Photo              | Rall Test 1<br>Email Address: ralltest1@hotmail.com | Subtotal:                                                                    |
|---------------------------|-----------------------------------------------------|------------------------------------------------------------------------------|
| First Name*               | Rall                                                | Norton<br>SECURED<br>powered by Symantec                                     |
| Middle Initial            |                                                     | ABOUT SSL CERTIFICATES                                                       |
| Last Name*                | Test 1                                              | Need Help?                                                                   |
| Social Security<br>Number |                                                     | Ridley Area Little                                                           |
| Date Of Birth             | Month 🗹 Day 🖌 Year 🗸                                | PO Box 671<br>Ridley                                                         |
| Gender                    | Male                                                | Park, Pennsylvania<br>19078                                                  |
| Street                    | 100 Main St                                         | Phone:<br>Ridleyarealittleleag<br>ue@hotmail.com                             |
| Unit#                     | sy characters kemaining                             | Blue Sombrero is<br>the leader in online<br>registration for<br>youth sports |

#### <u>Step 12</u>

Confirm the players you are registering

All Registration Fees and discounts will be applied at this time.

Due to some of the restrictions of the system, families with Tee Ball players may see some confusing math at this step. The program allows us to create a discount for 2<sup>nd</sup> and 3<sup>rd</sup> participants and the discount is \$70 from the regular price. If one or more of those players is a Tee Ball player, the registration for Tee Ball is already lower to \$110. By taking the \$70 from \$110 it would be \$40 so we have to add \$25 back in.

| Re | egistration Summary                                                   |            | Order Summary                  |
|----|-----------------------------------------------------------------------|------------|--------------------------------|
| Ĺ  | 1     2017 Spring<br>Baseball/Softba<br>II     Major National<br>RALL | <b>9</b> 📀 | Registration200.00<br>Subtotal |
| F  | Payment Options:                                                      | ECTED      | Due<br>Today <b>\$ 200.00</b>  |
|    | Registration Breakdown:                                               |            | Open<br>Balance \$ 0.00        |
|    | Division Price                                                        | \$135.00   | VERIFY                         |
|    | Subtotal                                                              | \$135.00   |                                |
|    | <b>X</b> Remove from cart                                             |            | powered by Symantec            |
| ļ  | 2017 Spring<br>Baseball/Softba                                        | • • •      | About SSL CERTIFICATES         |
| F  | Payment Options:                                                      |            | Ridley Area Little             |
|    |                                                                       | ECTED      | League<br>PO Box 671           |
|    |                                                                       |            | Ridley<br>Park, Pennsylvania   |
|    | Registration Breakdown:                                               |            | 10078                          |

| Division Price                                                                                                    | \$110.00  | Phone:<br>Bidlevereelittleleeg                                                                                                    |
|----------------------------------------------------------------------------------------------------|-----------|----------------------------------------------------------------------------------------------------|
| 2nd Participant Family Discount                                                                                                    | (\$70.00) | ue@hotmail.com                                                                                                    |
| Adjustment For Tee Ball Discount - The regist<br>ration fee for Tee Ball is \$110, The cost for a s<br>econd (third, forth) child is \$65. The system fo<br>rces us to apply a flat discount of \$70 which f<br>or Tee Ball would be \$40 so we need to add b<br>ack the \$25 to make the fee \$65. | \$25.00   | Blue Sombrero is<br>the leader in online<br>registration for<br>youth sports<br>leagues across the<br>country. If you are<br>basing travible |
| Subtotal                                                                                                    | \$65.00   | registering please                                                                                                    |
| Remove from cart                                                                                                    | )         | Registration F.A.Q.                                                                                                    |
| CONTINUE                                                                                                    |           |                                                                                                    |
| Payment Information                                                                                                    |           |                                                                                                    |
| Confirmation                                                                                                    |           |                                                                                                    |

# <u>Step 13</u>

Enter your credit card information to check.

| Registration Sur                       | nmary Edit                                 | Order Summary                                              |
|----------------------------------------|--------------------------------------------|------------------------------------------------------------|
| Payment Inform                         | nation                                     | Registration<br>Subtotal                                   |
| Payment<br>Method for<br>Registration® | Credit Car(                                | Total \$ 200.00<br>Due \$ 200.00<br>Today                  |
| Cards<br>Accepted*                     | Card Number*                               | Open<br>Balance \$ 0.00                                    |
|                                        |                                            | Norton                                                     |
| Expiration Date*<br>Security Code*     | What's this ?                              | powered by Symantec ABOUT 55L CERTIFICATES                 |
| Is the baccount                        | illing address same as the primary Yes Yes | Need Help?                                                 |
| First Name*                            | Rall                                       | PO Box 671                                                 |
| Last Name*                             | Test 1                                     | Park, Pennsylvania<br>19078                                |
| Address 1*                             | 100 Main St                                | Phone:<br>Ridleyarealittleleag                             |
| Address 2                              |                                            | Blue Sombrero is                                           |
| City, State*                           | Folsom Pennsylvania                        | registration for<br>youth sports                           |
| Zip*                                   | 19033                                      | country. If you are<br>having trouble                      |
|                                        | CONTINUE                                   | registering please<br>check out our<br>Registration F.A.Q. |
| Confirmation                           |                                            |                                                            |
|                                        | «Back Continue                             |                                                            |